White Paper | Citrix XenServer

# Citrix XenServer Quick Installation and Licensing Guide

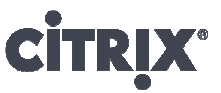

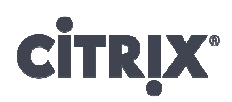

## Contents

| Summary                           | 3  |
|-----------------------------------|----|
| Preparation                       | 3  |
| XenServer Installation            | 4  |
| XenCenter Installation            | 9  |
| Manage XenServer                  | 12 |
| XenServer Virtualization Solution | 14 |

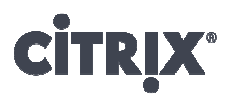

#### Summary

This guide is designed to help you quickly install generic XenServer workloads, the Citrix<sup>®</sup>XenCenter<sup>®</sup> management console and then start virtualizing workloads immediately. Also, it takes you through the steps necessary to install and license the XenServer Free Edition.

**Note:** Some of the recommendations contained in this document differ from the XenServer Installation Guide. Chief among those are the descriptions on networking and storage requirements. The installation guide is designed to provide a stable environment which will scale to large deployments, while this guide is designed to get a virtual environment running quickly.

#### Preparation

For the XenServer installation process, you will need to prepare the following items:

- The XenServer ISO image burned onto a on a CD or DVD (download the ISO from http://www.citrix.com/xenserver/download).
- XenServer host a server manufactured in the last three years with a CD/DVD drive.

XenServer will be installed as the only operating system on this server. The following information should be compiled before the starting the installation.

Hostname: \_\_\_\_\_\_

Host network configuration - you will be given the choice between a static or automatic (DHCP) configuration. If you are uncertain which configuration to choose, DHCP is most likely the correct option. Use the spaces below to note the addresses for a static configuration.

- Host IP Address: \_\_\_\_\_\_
- Subnet Mask: \_\_\_\_\_\_
- Network Gateway: \_\_\_\_\_\_
- DNS: \_\_\_\_\_

Host network time - you can either enter the time manually or use NTP to configure the time. For this document, we will use NTP. If you do not know your organization's NTP server, use the generic address below.

Your NTP address: \_\_\_\_\_

Generic NTP address: 0.pool.ntp.org

- XenCenter management console a PC running Microsoft<sup>®</sup> Windows<sup>®</sup> XP or later.
- Network access between the PC workstation and the XenServer host.

Once you have met the above requirements, you are ready to start installing XenServer.

## **CİTR**İX<sup>®</sup>

## **XenServer Installation**

To start the XenServer installation process, insert the XenServer CD into the CD drive of the host you want to install XenServer on. Then re-boot the host and follow the XenServer wizard to complete the installation process.

Warning: Installing XenServer will overwrite all data on any hard drives that you select to use for the installation. Back up any data that you wish to preserve before proceeding.

1. Following the initial boot messages, select your keyboard layout.

Click Ok.

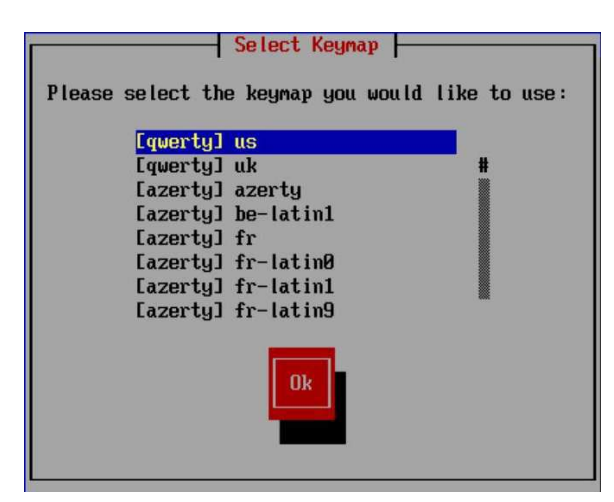

3. Read and accept the Citrix End User License Agreement (EULA).

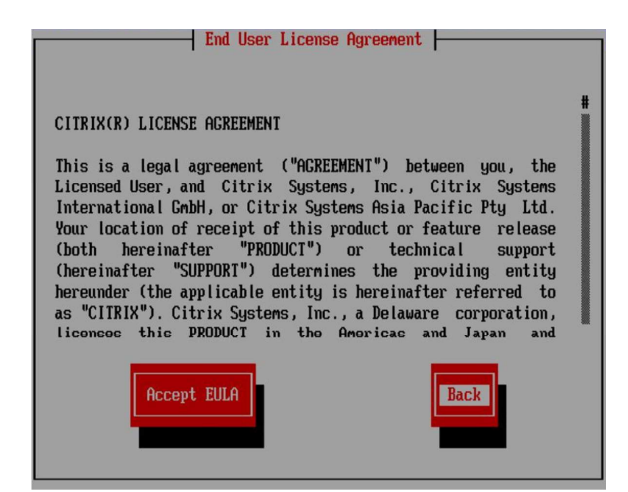

2. When the **Welcome to XenServer Setup** screen is displayed, click **Ok**.

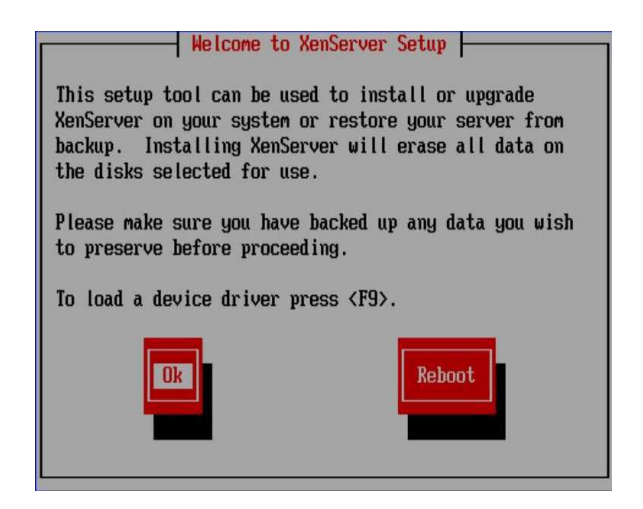

4. Click **Ok** to begin the installation.

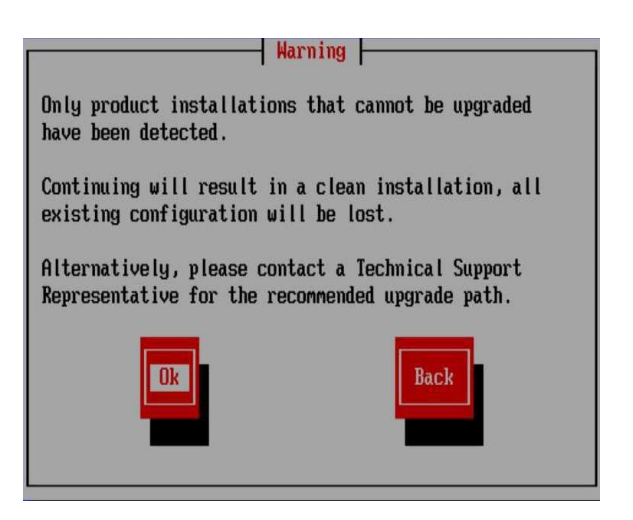

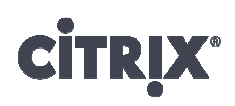

5. If your host has multiple hard disks, choose a primary disk for the installation.

#### Click Ok.

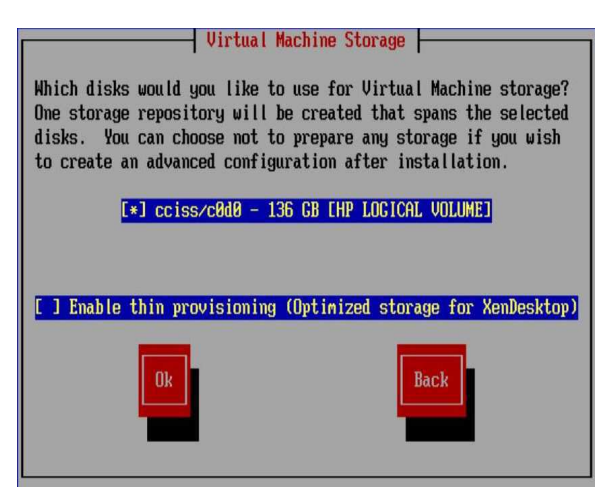

7. When prompted about if you would like to install any supplemental packs, choose **No** to continue.

| Supplemental Packs                   |                |
|--------------------------------------|----------------|
| Would you like to install any Supple | emental Packs? |
| Yes                                  | Back           |

6. Select **Local Media** as your installation source.

Click Ok.

| Select Installation Source                                                      |
|---------------------------------------------------------------------------------|
| Please select the type of source you would<br>like to use for this installation |
| Local media<br>HTTP or FTP<br>NFS                                               |
| Ok                                                                              |

8. Select Skip Verification.

Click Ok.

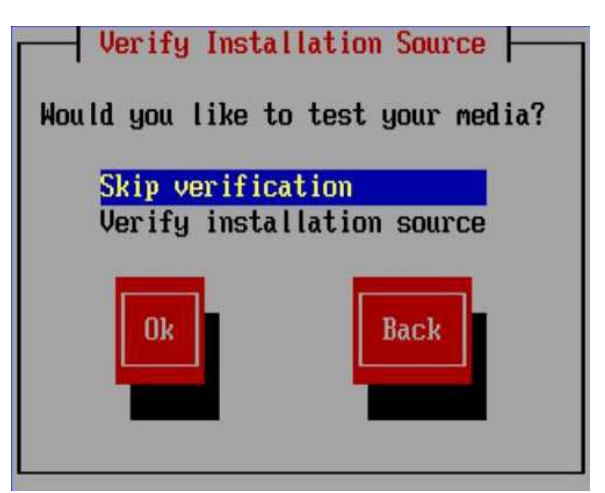

![](_page_5_Picture_1.jpeg)

9. Set and confirm the root password for your XenServer host (save this password as it is required later).

Click Ok.

![](_page_5_Picture_4.jpeg)

11. Select Automatic configuration (DHCP).

Click Ok.

| Networking                                                                                    |
|-----------------------------------------------------------------------------------------------|
| Please specify how networking should be configured for the management interface on this host. |
| ( Automatic configuration (DHCP)  Static configuration:  IP Address:  Subnet mask:  Gateway:  |
| Ok Back                                                                                       |

10. If your host has multiple NICs, select the NIC which you wish to use for management.

Click Ok.

![](_page_5_Picture_10.jpeg)

12. For Hostname Configuration, select Manually specify: and enter your XenServer host name in the space below. For DNS Configuration, select Automatically set via DHCP.

Click Ok.

| Hostname and DNS Configuration |
|--------------------------------|
| Hostname Configuration         |
| ( ) Automatically set via DHCP |
| (*) Manually specify:          |
| xenserver-example              |
| DNS Configuration              |
| (*) Automatically set via DHCP |
| ( ) Manually specify:          |
| DNS Server 1:                  |
| DNS Server 2:                  |
| DNS Server 3:                  |
| Ok Back                        |

![](_page_6_Picture_1.jpeg)

13. Set the time zone by selecting the geographical region of your XenServer host.

Click Ok.

![](_page_6_Picture_4.jpeg)

15. To set the network time, choose Using NTP.

Click Ok.

![](_page_6_Picture_7.jpeg)

**Note:** If you elected to set the time manually in this step, you will be prompted to enter the time after step 16.

14. Select a city in your time zone.

Click **Ok**.

| Select Time Zone                                                                                                    |
|----------------------------------------------------------------------------------------------------|
| Please select the city or area that the<br>managed host is in (press a letter to<br>jump to that place in the list): |
| Adak                                                                                                    |
| Anchorage #                                                                                                    |
| Anguilla                                                                                                    |
| Antigua                                                                                                    |
| Araguaina                                                                                                    |
| Argentina/Buenos Aires                                                                                               |
| Argentina/Catamarca                                                                                                  |
| Argent ina/Cordoba                                                                                                   |
| Ok                                                                                                    |

![](_page_6_Figure_12.jpeg)

Click Ok.

![](_page_6_Picture_14.jpeg)

17. Click **Install XenServer** to complete the installation process.

![](_page_7_Picture_3.jpeg)

18. At this point, the host will install XenServer from the CD. This process takes a few minutes to complete. Once the installation is complete, remove the CD and click **Ok** to reboot the server.

![](_page_7_Picture_5.jpeg)

After the re-boot completes, your XenServer host is ready for use. You can move onto the XenCenter Installation section.

![](_page_8_Picture_1.jpeg)

### **XenCenter Installation**

XenCenter is the management console for XenServer. Using XenCenter, virtual machines can be started, stopped, migrated, created, copied and backed-up. XenCenter can be installed on any PC running Windows<sup>®</sup> XP or later.

To install XenCenter, follow these steps:

1. Open Internet Explorer and in the address bar, type in the IP address of your XenServer host.

To download the installer, click the **XenCenter installer** link.

![](_page_8_Picture_7.jpeg)

![](_page_8_Picture_8.jpeg)

![](_page_8_Picture_9.jpeg)

#### 3. On the Welcome to the Citrix XenCenter Setup Wizard screen, click Next to start the installation.

![](_page_8_Picture_11.jpeg)

## **CITRIX**<sup>®</sup>

Quick Start Guide | XenServer

| 4. Select the installation |
|----------------------------|
| location, click Next.      |

| 및 Citrix XenCenter Setup                                 |                         |        | × |
|----------------------------------------------------------|-------------------------|--------|---|
| Destination Folder                                       |                         |        |   |
| Click Next to install to the default folder or click Bro | owse to choose another. |        |   |
| Install Citrix XenCenter to:                             |                         |        |   |
| C:\Program Files (x86)\Citrix\XenCenter\                 |                         |        |   |
| Browse                                                   |                         |        |   |
| Install for:                                             |                         |        |   |
| All Users                                                |                         |        |   |
| O Just Me                                                |                         |        |   |
|                                                          |                         |        |   |
| В                                                        | ack Next                | Cancel |   |
|                                                          |                         | <br>   |   |

## 5. Click **Install** to start the installation.

| 관 Citrix XenCenter Setup                                                                                             |                            |
|----------------------------------------------------------------------------------------------------|----------------------------|
| Ready to install Citrix XenCenter                                                                                    |                            |
| Click Install to begin the installation. Click Back to re<br>installation settings. Click Cancel to exit the wizard. | view or change any of your |
| Ba                                                                                                    | ck Install Cancel          |

6. The installation process will take a few minutes to complete.

| Uitrix XenCenter Setup        |                               |          |      | ×  |
|-------------------------------|-------------------------------|----------|------|----|
| Installing Citrix XenCenter   |                               |          |      |    |
| Please wait while the Setup W | /izard installs Citrix XenCer | nter,    |      |    |
| Status:                       |                               |          |      |    |
|                               |                               |          |      |    |
|                               |                               |          |      |    |
|                               |                               |          |      |    |
|                               | Back                          | [ Next ] | Cano | el |
|                               |                               |          |      |    |

![](_page_10_Picture_1.jpeg)

7. Once the installation is complete, click **Finish**.

![](_page_10_Picture_3.jpeg)

You are now ready to manage your XenServer host. You can move onto the Manage XenServer section.

#### Quick Start Guide | XenServer

![](_page_11_Picture_1.jpeg)

### Manage XenServer

Now that XenServer and XenCenter are installed, the next step is to establish a connection between them.

- 1. From the Start Menu on your PC, run XenCenter
- Once XenCenter is open, click the Add New Server button to connect to your XenServer host.

![](_page_11_Picture_6.jpeg)

3. Enter the IP address of your XenServer host. Enter the password you created during the XenServer installation process

| and your user regin creacinities for that server |  |
|--------------------------------------------------|--|
| Server:                                          |  |
| User login credentials                           |  |
| User name: root                                  |  |
| Password:                                        |  |

#### Quick Start Guide | XenServer

![](_page_12_Picture_1.jpeg)

4. In the License Manager dialog box that opens, your XenServer host will be listed with an expiration date. Select the host, click the Activate Free XenServer button and select Request Activation Key from the drop-down menu.

| rate your free XenServer products or a | ssign/release licenses for XenServer Advanced, En | terprise and Platinum Editions. |
|----------------------------------------|---------------------------------------------------|---------------------------------|
| Pool/Host Name                         | Version Edition                                   | Expire                          |
| 🛛 🔂 mhtpmxenlab43                      | 6.1 Citrix XenServer                              | 26 day                          |
|                                        |                                                   |                                 |
|                                        |                                                   |                                 |
|                                        |                                                   |                                 |
|                                        |                                                   |                                 |
|                                        |                                                   |                                 |
|                                        |                                                   |                                 |
|                                        |                                                   |                                 |
|                                        |                                                   |                                 |
|                                        |                                                   |                                 |

5. You will be directed to a web form on Citrix.com. Fill in your credentials and click **submit**. Check the inbox of the email account you used in the registration page for an email from *xenserver.activations@citrix.com* (This email may take up to 5 minutes to arrive). Once the email arrives, save the license file that is attached to the PC that has XenCenter installed on it.

6. Return to the XenCenter License Manager. Select the host to apply the XenServer license, click the Activate Free XenServer button and select Apply Activation License from the dropdown menu. Locate the license file you saved to your computer and click the Open button.

![](_page_12_Picture_6.jpeg)

7. The XenServer Free Edition license file is valid for one year. Before the year expiration date, you should renew your XenServer license. The steps for renewal are the same as above.

|                   | Version | Edition          | Expires     |
|-------------------|---------|------------------|-------------|
| 🗹 🖥 mhtpmxenlab43 | 6.1     | Citrix XenServer | Sep 17, 201 |
|                   |         |                  |             |
|                   |         |                  |             |
|                   |         |                  |             |
|                   |         |                  |             |
|                   |         |                  |             |
|                   |         |                  |             |
|                   |         |                  |             |
|                   |         |                  |             |
|                   |         |                  |             |

![](_page_13_Picture_1.jpeg)

Congratulations! You have successfully installed XenServer and XenCenter. You are now ready to virtualize your server workloads.

### **XenServer Virtualization Solution**

If you want to add more XenServer hosts, simply follow the XenServer Installation instructions above. Once you have installed XenServer on your other hosts, make sure to add them to your XenCenter installation. You can download the XenServer Quick Start Guide for further information about converting server workloads to XenServer virtual machines, migrating workloads across XenServer hosts, and creating resource pools.

Find out more information about XenServer using the following links:

- Forums: <u>http://blogs.citrix.com/product/xenserver/</u>
- Facebook: <u>http://www.facebook.com/CitrixXenServer</u>
- Twitter: <a href="http://twitter.com/#!/XenServerArmy">http://twitter.com/#!/XenServerArmy</a>
- Master Class: <u>http://www.citrix.com/xsmasterclass</u>

#### About Citrix

Citrix Systems, Inc. (NASDAQ:CTXS) is a leading provider of virtual computing solutions that help companies deliver IT as an on-demand service. Founded in 1989, Citrix combines virtualization, networking, and cloud computing technologies into a full portfolio of products that enable virtual work styles for users and virtual datacenters for IT. More than 230,000 organizations worldwide rely on Citrix to help them build simpler and more cost-effective IT environments. Citrix partners with over 10,000 companies in more than 100 countries. Annual revenue in 2010 was \$1.87 billion.

©2011 Citrix Systems, Inc. All rights reserved. Citrix<sup>®</sup>, XenServer<sup>®</sup>, XenDesktop<sup>®</sup>, Xen<sup>®</sup>, XenCenter<sup>®</sup>, NetScaler<sup>®</sup>, Branch Repeater<sup>™</sup> and XenApp<sup>™</sup> are trademarks or registered trademarks of Citrix Systems, Inc. and/or one or more of its subsidiaries, and may be registered in the United States Patent and Trademark Office and in other countries. Microsoft<sup>®</sup> is a registered trademark of Microsoft Corporation in the U.S. and/or other countries. All other trademarks and registered trademarks are property of their respective owners.